Fall 2006

# **STIHome - Student Login**

**User Manual** 

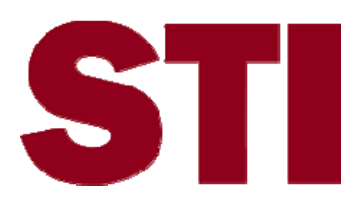

Information in this document is subject to change without notice. Student and school data used herein are fictitious unless otherwise noted.

The contents of this document are the property of STI. This information is intended for users of the STI suite of products only. Reproduction or redistribution of these materials to anyone other than STI customers or users of STI Software is prohibited without prior written consent from STI.

© 2006 Software Technology, Inc. All rights reserved.

Microsoft, Windows, Word and Internet Explorer are registered trademarks or trademarks of Microsoft Corporation in the United States and other countries.

Other product and company names herein may be the trademarks of their respective owners.

Software Technology, Inc. 4721 Morrison Drive, Suite 200 Mobile, AL 36609-3350 1-877-844-0884

This document was last modified on August 22, 2006. Any subsequent changes made to the STI applications described herein will be discussed in the release notes that accompany each product's update.

## Contents

#### Overview

| About STIHome                     | 1 |
|-----------------------------------|---|
| Internet Explorer Requirements    | 1 |
| Student Accounts                  | 2 |
| Accessing STIHome                 | 3 |
| Other Options in the Login Screen | 5 |

#### **Student Options**

| Home Screen                | 6  |
|----------------------------|----|
| Report Card Grades         | 7  |
| Current Class Averages     | 8  |
| E-mailing Teachers         | 8  |
| Viewing Graded Assignments | 8  |
| Teacher Notes              | 9  |
| Homework Assignments       |    |
| School Events              | 11 |
| Attendance                 |    |
| Discipline                 |    |
| Schedule                   |    |
| Class Attendance           | 13 |
| Attendance Calendar        | 14 |
|                            |    |

#### Index

1

6

## **Overview**

## **About STIHome**

STIHome provides parents and students with a means of accessing school information from a remote computer, via the Internet. This information may include:

- Report Card Grades
- Current Class Averages
- Teacher Notes
- Homework Assignments
- School Events
- Attendance
- Discipline
- Student Schedule
- Class Attendance
- Attendance Calendar

Teachers and other school employees may also access STIHome. Options available with the teacher login are as follows:

- School Events
- Planner
- Class Roster
- Attendance
- Attendance Calendar

#### **Internet Explorer Requirements**

The followings versions of Microsoft Internet Explorer are required for STIHome:

- PC Users (Windows): Version 6.0 with latest service packs and updates
- Macintosh users
  - o Mac OS 9: Version 5.1 with latest service packs and updates
  - o Mac OS X: Version 5.2 with latest service packs and updates

## **Accessing STIHome**

In Internet Explorer (the recommended browser), enter the following URL:

https://iiod.ssts.com/default.htm

To log in to the program, click on your state in the opening screen.

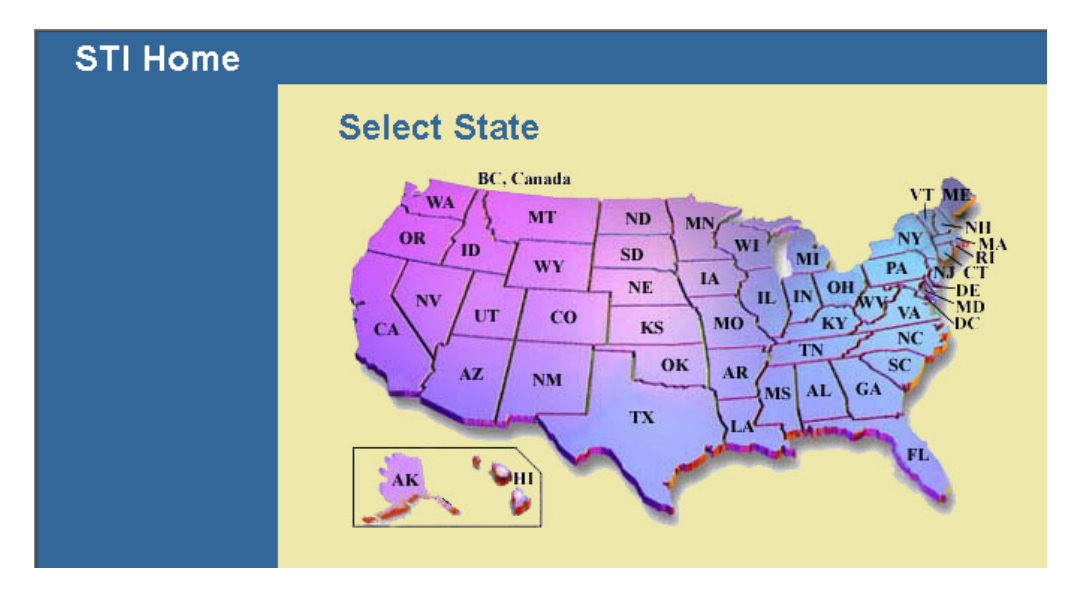

• Select your district from the drop-list in the next screen and then click the **Submit** button to proceed.

| STI Home |                                                                                                    |
|----------|----------------------------------------------------------------------------------------------------|
|          | Select District                                                                                                    |
|          | State: Alabama<br>If this is not your state, click here to change it.                                                                       |
|          | Select your school district below, then click the "SUBMIT" button.                                                                          |
|          | State: Alabama<br>If this is not your state, click here to change it.<br>Select your school district below, then click the "SUBMIT" button. |

• Select your school from the drop-list that appears next and click **Submit**.

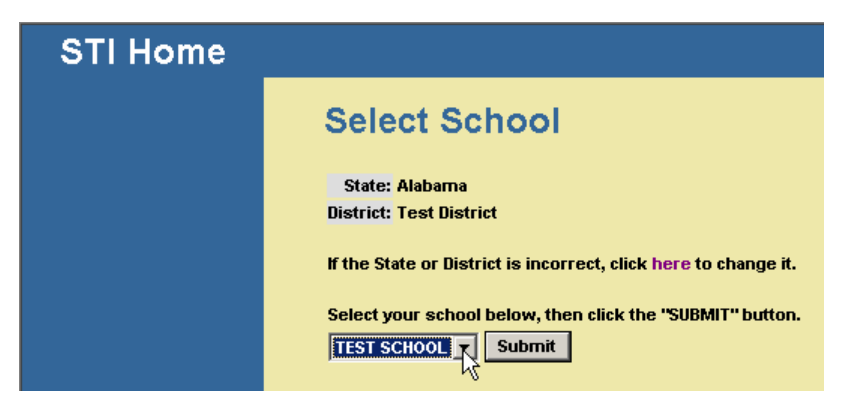

• The *Login* screen will appear. Bullet the appropriate type of login (*Student*) and then enter your *Identification Number* and *PIN* in the spaces provided. Click **Login**.

| STI Home                                                        |                                                                                                    |
|-----------------------------------------------------------------|----------------------------------------------------------------------------------------------------|
| Login<br>Admin Login<br>Activities<br>Calendar<br>STI Home Page | Login<br>If the State, District, or School information is incorrect, click here to change<br>them. All three must be correct to allow you to login. You can now<br>bookmark this page to make it easier to come back to in the future! |
|                                                                 | State: Alabama                                                                                                    |
|                                                                 | District: Test District<br>School Name: TEST SCHOOL                                                                                                    |
|                                                                 | You are logging in as: 📀 Student 🔘 Teacher                                                                                                    |
|                                                                 | Identification Number: 02040608                                                                                                    |
|                                                                 | PIN:                                                                                                    |
|                                                                 | Login Reset                                                                                                    |

#### Other Options in the Login Screen

Prior to logging in, the user may view Activities (or school announcements); the school Calendar (see "School Events" on page 11); or the STI Home Page by clicking any of the appropriate links in the upper left corner of the *Login* screen.

| STI Home        |                                                                                                    |
|-----------------|----------------------------------------------------------------------------------------------------|
| Login           |                                                                                                    |
| Admin Login     | Loain                                                                                                    |
| Activities      |                                                                                                    |
| <u>Calendar</u> | If the State, District, or School information is incorrect, click here to change                                                          |
| STI Home Pa     | them. All three must be correct to allow you to login. You can now<br>bookmark this page to make it easier to come back to in the future! |
|                 | bookmark this page to make it easier to come back to in the future:                                                                       |
|                 | State: Alabama                                                                                                    |
|                 | District: Test District                                                                                                    |
|                 | School Name: TEST SCHOOL                                                                                                    |
|                 | You are logging in as: 📀 Student 🔿 Teacher                                                                                                |
|                 | Identification Number:                                                                                                    |
|                 | PIN:                                                                                                    |
|                 | Login Reset                                                                                                    |

# **Student Options**

## **Home Screen**

The student login will present the screen shown below:

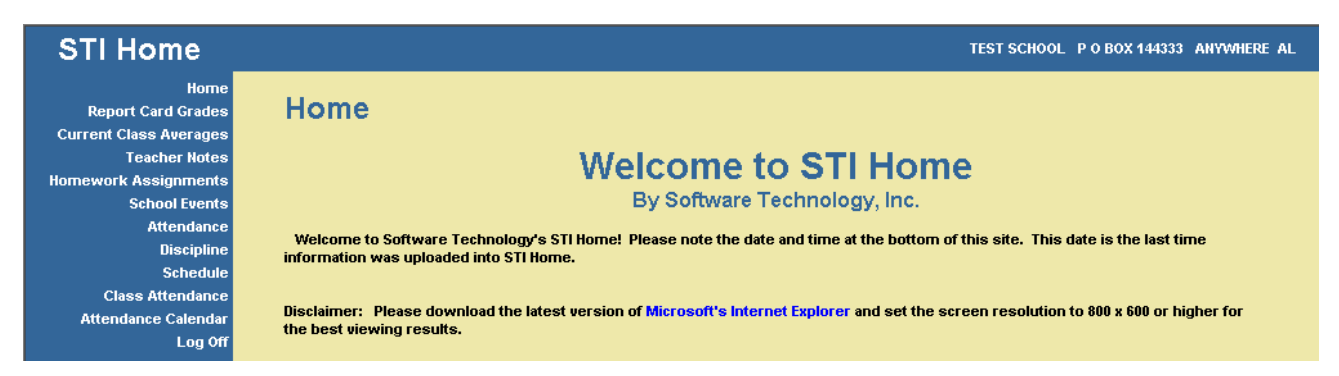

- Click any of the links in the upper left corner of the screen to view the pertinent information.
- Click the **Home** link at any time to return to the home screen.
- To log out of the system, click the **Log Off** link.

## **Report Card Grades**

Choose this option to view the student's report card grades.

<u>Note</u>: Report card grades may be viewed after each grading period concludes and the grades have been posted by teachers in STIOffice.

• Select the appropriate grading period from the drop-list.

| STI Home                     |         |                |        |          |                          |     |       |                         |  | TEST SCHOO | TEST SCHOOL P O BOX 14433 | TEST SCHOOL P O BOX 144333 A | TEST SCHOOL P O BOX 144333 ANYW | TEST SCHOOL P O BOX 144333 ANYWHERE A |
|------------------------------|---------|----------------|--------|----------|--------------------------|-----|-------|-------------------------|--|------------|---------------------------|------------------------------|---------------------------------|---------------------------------------|
| Home<br>Report Card Grades   | Repo    | ort Card (     | Gra    | des      |                          |     |       |                         |  |            |                           |                              |                                 |                                       |
| Current Class Averages       |         |                |        |          |                          |     |       |                         |  |            |                           |                              |                                 |                                       |
| Teacher Notes                | Grading | Period: GRADIN | IG PER | IOD 2 (H | <b>IS)</b> <u>-</u> (IS) | C   | ates: | 10/18/2005 - 12/30/2005 |  |            |                           |                              |                                 |                                       |
| Homework Assignments         |         |                |        |          | h                        |     |       |                         |  |            |                           |                              |                                 |                                       |
| School Events                | Course  | Teacher        | 9WK    | COM      | COM                      | EXM | 1SA   |                         |  |            |                           |                              |                                 |                                       |
| Attendance                   | DRAMA I | BOSTON, MARIA  | 20     |          |                          | 50  | 55    |                         |  |            |                           |                              |                                 |                                       |
| Discipline                   |         |                |        |          |                          |     |       |                         |  |            |                           |                              |                                 |                                       |
| Schedule<br>Class Attendance |         |                |        |          |                          |     |       |                         |  |            |                           |                              |                                 |                                       |
| Attendance Calendar          |         |                |        |          |                          |     |       |                         |  |            |                           |                              |                                 |                                       |
| Log Off                      |         |                |        |          |                          |     |       |                         |  |            |                           |                              |                                 |                                       |

• Report card grades are only available for grading periods for which grades have been posted.

| STI Home                                                                                                    | TEST SCHOOL P O BOX 144333 ANYWHERE AL                                                                                                    |
|----------------------------------------------------------------------------------------------------|----------------------------------------------------------------------------------------------------|
| Home<br>Report Card Grades<br>Current Class Averages<br>Teacher Notes<br>Homework Assignments<br>School Events<br>Attendance<br>Discipline<br>Schedule<br>Class Attendance<br>Attendance Calendar | Report Card Grades<br>Grading Period: GRADING PERIOD 4 (HS) C Dates: 3/18/2006 - 8/9/2006<br>Grades for this grading period will be available after 8/9/2006. Please check back later. |
| l og Off                                                                                                    |                                                                                                    |

## **Current Class Averages**

Choose this option to view the following information for each course in the student's schedule:

- Teacher of the course;
- Current class average;
- Notes entered by the teacher, where applicable; and
- Graded assignments.

<u>Note</u>: Current class averages may be viewed at any time, assuming that teachers have entered grades into the STIClassroom Module's Grade Book.

Select the correct grading period to view.

| STI Home                                                                                      |                      |                   |         |         |                    | TEST SCHOOL | P O BOX 144333 | ANYWHERE AL |
|-----------------------------------------------------------------------------------------------|----------------------|-------------------|---------|---------|--------------------|-------------|----------------|-------------|
| Home<br>Report Card Grades<br>Current Class Averages<br>Teacher Notes<br>Homework Assignments | Current Class        | S Averages        | Dates:  | 3/18/20 | 106 - 8/9/2006     |             |                |             |
| School Events                                                                                 | Course               | Teacher           | Average | Notes   | Graded Assignments |             |                |             |
| Attendance                                                                                    | PRIMARY              | BALLARD, JOYCE    |         |         | View               |             |                |             |
| Schedule                                                                                      | SELF CONTAINED ELEM. | ALLEN, JEFFERY H. |         |         | View               |             |                |             |
| Class Attendance                                                                              | DRAMA I              | BOSTON, MARIA     |         |         | View               |             |                |             |
| Attendance Calendar                                                                           | DRAMA I              | BOSTON, MARIA     |         |         | View               |             |                |             |
| Lög vil                                                                                       | PRE CALCULUS         | HAMMONS, KAREN T. |         |         | View               |             |                |             |
|                                                                                               | ENGLISH III          | SHIVE, LANETTA J. |         |         | View               |             |                |             |
|                                                                                               | U.S. HISTORY         | FINN, KATIE       |         |         | View               |             |                |             |
|                                                                                               | CHEMISTRY I          | WHITE, DONALD S.  |         |         | View               |             |                |             |
|                                                                                               | CHILD DEVELOPMENT    | FAMOUS, ANGIE S.  |         |         | View               |             |                |             |
|                                                                                               | COMPUTER PROGRAMMING | BALLARD, JOYCE    |         |         | View               |             |                |             |

#### **E-mailing Teachers**

If the teacher's name is highlighted (such as the teacher *Allen, Jeffery H.* in the above screen shot), the user may click on the teacher's name to open a blank e-mail to send to that teacher.

#### **Viewing Graded Assignments**

Click the **View** button to view grades that have been entered by the teachers for student assignments. Grades must first be entered by the teacher at school before you may view them here.

## **Teacher Notes**

Choose this option to view the student's class average and any notes entered by teachers for each course in the student's schedule.

- STI Home TEST SCHOOL P O BOX 144333 ANYWHERE AL Horne **Teacher Notes** Report Card Grades Current Class Averages Teacher Notes Term: SEMESTER-1 Dates: 6/6/2005 - 12/30/2005 SEMESTER-1 ork Assignments School Events Teacher Notes Period Term Attendance PRIMARY BALLARD, JOYCE 0 4 Discipline SELF CONTAINED ELEM. ALLEN, JEFFERY H. 0 Schedule 1 1 Class Attendance 2 DRAMA I BOSTON, MARIA 1 Attendance Calendar PRE CALCULUS HAMMONS, KAREN T. 2 0 4 Log Off ENGLISH III SHIVE, LANETTA J. U.S. HISTORY FINN, KATIE 0 CHEMISTRY I WHITE, DONALD S. 5 1 CHILD DEVELOPMENT FAMOUS, ANGIE S. 6 1 COMPUTER PROGRAMMING BALLARD, JOYCE 6 1
- Select the correct term to view.

• The number of notes (if any) for each course will be listed in the left column.

| Teacher Notes |                      |                         |        |      |  |  |  |  |
|---------------|----------------------|-------------------------|--------|------|--|--|--|--|
| Term:         | SEMESTER-1           | es: 6/6/2005 - 12/30/20 | 105    |      |  |  |  |  |
| Notes         | Course Name          | Teacher                 | Period | Term |  |  |  |  |
| 0             | PRIMARY              | BALLARD, JOYCE          | 1      | 1    |  |  |  |  |
| 0             | SELF CONTAINED ELEM. | ALLEN, JEFFERY H.       | 1      | 1    |  |  |  |  |
| 2             | DRAMA I              | BOSTON, MARIA           | 1      | 1    |  |  |  |  |
| <b>V</b>      | PRE CALCULUS         | HAMMONS, KAREN T.       | 2      | 1    |  |  |  |  |

• Click on this number to view the note(s).

| Date       | Average | Notes                           |
|------------|---------|---------------------------------|
| 11/15/2006 | 90      | Student continues to improve.   |
| 10/24/2005 | 85      | Student works well with others. |

• To return to the student's schedule, click the **Back to Teacher Notes** link.

### **Homework Assignments**

Choose this option to view homework assignments for each course in the student's schedule.

TEST SCHOOL P 0 BOX 144333 ANYWHERE AL

• Select the correct term to view.

#### **STI Home**

Home Report Card Grades Current Class Averages Teacher Kotes Homework Assignments School Events Attendance Discipline Schedule Class Attendance Attendance Calendar Log Off

| Term: SEMESTE | R-1 Dates: 6/6/20    | 05 - 12/30/2005   |      |        |      |
|---------------|----------------------|-------------------|------|--------|------|
| Course Number | Course Name          | Teacher           | Term | Period | Show |
| 100.02        | PRIMARY              | BALLARD, JOYCE    | 1    | 1      | Show |
| 200.01        | SELF CONTAINED ELEM. | ALLEN, JEFFERY H. | 1    | 1      | Show |
| 2351.11       | DRAMA I              | BOSTON, MARIA     | 1    | 1      | Show |
| 2704.12       | PRE CALCULUS         | HAMMONS, KAREN T. | 1    | 2      | Show |
| 2303.13       | ENGLISH III          | SHIVE, LANETTA J. | 1    | 3      | Show |
| 2243.14       | U.S. HISTORY         | FINN, KATIE       | 1    | 4      | Show |
| 2521.15       | CHEMISTRY I          | WHITE, DONALD S.  | 1    | 5      | Show |
| 5921.12       | CHILD DEVELOPMENT    | FAMOUS, ANGIE S.  | 1    | 6      | Show |
| 2120.16       | COMPUTER PROGRAMMING | BALLARD, JOYCE    | 1    | 6      | Show |

**Homework Assignments** 

• Click the **Show** button in the far right column to view assignments for a course.

| Home      | ework Assignments                                                                           |
|-----------|---------------------------------------------------------------------------------------------|
| Date      | Homework                                                                                    |
| 6/16/2005 | UNIT: DEATH OF A SALESMAN                                                                   |
|           | STUDY FOR DEATH OF A SALEMAN TEST ON THE 20TH STUDY FOR DEATH OF A SALEMAN TEST ON THE 20TH |
|           |                                                                                             |
| Date      | Homework                                                                                    |
| 6/14/2005 | UNIT: DEATH OF A SALESMAN                                                                   |
|           | HW READ DEATH OF A SALESMAN ACT 2 HW READ DEATH OF A SALESMAN ACT 2                         |
|           |                                                                                             |
| Date      | Homework                                                                                    |
| 6/9/2005  | UNIT: READ DEATH OF A SALESMAN                                                              |
|           | HW READ ACT 1 DEATH OF A SALESMAN HW READ ACT 1 DEATH OF A SALESMAN                         |

• To return to the student's schedule, click the **Back to Homework Assignments** link at the bottom of the list of assignments (it may be necessary to scroll down to locate this link).

## **School Events**

Choose this option to view any upcoming school events.

• A calendar will appear, with the current month/year displayed by default. Click the << and >> arrows to move forward or backward through the school calendar.

| STI Home                                                                                      |                                                        |        |         |           |          |                    | TEST SCHOOL P          | D BOX 144333 ANYWHERE AL |
|-----------------------------------------------------------------------------------------------|--------------------------------------------------------|--------|---------|-----------|----------|--------------------|------------------------|--------------------------|
| Home<br>Report Card Grades<br>Current Class Averages<br>Teacher Notes<br>Homework Assignments | School Events Calendar<br>Display date: March 💌 2006 💌 |        |         |           |          |                    |                        |                          |
| School Events<br>Attendance<br>Discipline                                                     | ~<                                                     |        | Ma      | arch 2    | 2006     |                    | >>                     |                          |
| Schedule<br>Class Attendance<br>Attendance Calendar                                           | Sunday                                                 | Monday | Tuesday | Wednesday | Thursday | Friday             | Saturday               |                          |
| Log Off                                                                                       |                                                        |        |         | 1         | 2        | 3                  | 4                      |                          |
|                                                                                               | 5                                                      | 6      | 7       | 8         | 9        | 10<br>1. Pep Rally | 11<br>1. Guest Lecture |                          |
|                                                                                               | 12                                                     | 13     | 14      | 15        | 16       | 17                 | 18                     |                          |
|                                                                                               | 19                                                     | 20     | 21      | 22        | 23       | 24                 | 25                     |                          |
|                                                                                               | 26                                                     | 27     | 28      | 29        | 30       | 31                 |                        |                          |

• Forthcoming events entered by the appropriate school personnel will be displayed on the calendar. Click on any event to view details.

| Category   | Guest Lecture      |  |
|------------|--------------------|--|
| Start Date | 3/11/2006          |  |
| State Time | 10:00AM            |  |
| End Date   | 3/11/2006          |  |
| End Time   | 11:30AM            |  |
| Location   | School auditorium. |  |
| Notes      | Alumni speech.     |  |
|            |                    |  |

#### To return to the calendar, click the **Back to School Events** link.

.

### Attendance

Choose this option to view the student's daily attendance history for the current academic year.

<u>Note</u>: Attendance must be entered and posted at the school before it will appear in STIHome.

| STI Home                                             |                    |           |      |                   |  |  |  |
|------------------------------------------------------|--------------------|-----------|------|-------------------|--|--|--|
| Home<br>Report Card Grades<br>Current Class Averages | Student Attendance |           |      |                   |  |  |  |
| Teacher Notes                                        |                    | Date      | Code | Description       |  |  |  |
| Homework Assignments<br>School Events                |                    | 6/13/2005 | ADU  | ALL DAY UNEXCUSED |  |  |  |
| Attendance                                           |                    | 6/14/2005 | ADU  | ALL DAY UNEXCUSED |  |  |  |
| Discipline                                           |                    | 6/15/2005 | s    | SUSPENSION        |  |  |  |
| Class Attendance                                     |                    | 6/16/2005 | s    | SUSPENSION        |  |  |  |
| Attendance Calendar                                  |                    |           |      | -                 |  |  |  |
| Log Off                                              |                    |           |      |                   |  |  |  |

## Discipline

Choose this option to view the student's discipline history for the current academic year.

Note: Discipline records must be entered at school before this information may be viewed in STIHome.

|             | ou reachei     | Description | Disposition         |
|-------------|----------------|-------------|---------------------|
| 6/15/2005 1 | BALLARD, JOYCE | GAMBLING    | OUT OF SCHOOL SUSPE |
| 6/15/2005 1 | BALLARD, JOYCE | GAMBLING    |                     |

## Schedule

Choose this option to view the student's schedule (as created in STIOffice) for the current academic year.

• Select the correct term to view.

| STI Home                                                                                                    |                  |                      |                   |        |      |  |  |  |  |
|----------------------------------------------------------------------------------------------------|------------------|----------------------|-------------------|--------|------|--|--|--|--|
| Home<br>Report Card Grades<br>Current Class Averages<br>Teacher Notes<br>Homework Assignments                                                                                                    | Student Schedule |                      |                   |        |      |  |  |  |  |
| School Events                                                                                                    | Course Number    | Course Name          | Teacher           | Period | Term |  |  |  |  |
| Attendance                                                                                                    | 100.02           | PRIMARY              | BALLARD, JOYCE    | 1      | 1    |  |  |  |  |
| Schedule                                                                                                    | 200.01           | SELF CONTAINED ELEM. | ALLEN, JEFFERY H. | 1      | 1    |  |  |  |  |
| Class Attendance                                                                                                    | 2351.11          | DRAMA I              | BOSTON, MARIA     | 1      | 1    |  |  |  |  |
| Attendance Calendar<br>Log Off                                                                                                    | 2704.12          | PRE CALCULUS         | HAMMONS, KAREN T. | 2      | 1    |  |  |  |  |
| , and the second second s | 2303.13          | ENGLISH III          | SHIVE, LANETTA J. | 3      | 1    |  |  |  |  |
|                                                                                                    | 2243.14          | U.S. HISTORY         | FINN, KATIE       | 4      | 1    |  |  |  |  |
|                                                                                                    | 2521.15          | CHEMISTRY I          | WHITE, DONALD S.  | 5      | 1    |  |  |  |  |
|                                                                                                    | 5921.12          | CHILD DEVELOPMENT    | FAMOUS, ANGIE S.  | 6      | 1    |  |  |  |  |
|                                                                                                    | 2120.16          | COMPUTER PROGRAMMING | BALLARD, JOYCE    | 6      | 1    |  |  |  |  |

## **Class Attendance**

Choose this option to view the student's period attendance information (as entered and posted in STIOffice or STIClassroom) for the current school year.

| STI Home                                             |           |               |                      |        |      |                     | TEST SCHOOL P O BOX 144333 ANYW | ERE AL |
|------------------------------------------------------|-----------|---------------|----------------------|--------|------|---------------------|---------------------------------|--------|
| Home<br>Report Card Grades<br>Current Class Averages | Class     | ince          |                      |        |      |                     |                                 |        |
| Teacher Notes                                        | Date      | Course Number | Course Name          | Period | Code | Description         |                                 |        |
| Homework Assignments<br>School Events                | 6/13/2005 | 100.02        | PRIMARY              | 1      | ADU  | ALL DAY UNEXCUSED   |                                 |        |
| Attendance                                           | 6/13/2005 | 2120.16       | COMPUTER PROGRAMMING | 6      | ADU  | ALL DAY UNEXCUSED   |                                 |        |
| Discipline                                           | 6/13/2005 | 2243.14       | U.S. HISTORY         | 4      | ADU  | ALL DAY UNEXCUSED   | -                               |        |
| Class Attendance                                     | 6/13/2005 | 2303.13       | ENGLISH III          | 3      | ADU  | ALL DAY UNEXCUSED   |                                 |        |
| Attendance Calendar                                  | 6/13/2005 | 2521.15       | CHEMISTRY I          | 5      | ADU  | ALL DAY UNEXCUSED   |                                 |        |
| Log Off                                              | 6/13/2005 | 2704.12       | PRE CALCULUS         | 2      | ADU  | ALL DAY UNEXCUSED   |                                 |        |
|                                                      | 6/14/2005 | 2120.16       | COMPUTER PROGRAMMING | 6      | ADU  | ALL DAY UNEXCUSED   |                                 |        |
|                                                      | 6/14/2005 | 2243.14       | U.S. HISTORY         | 4      | ADU  | ALL DAY UNEXCUSED   |                                 |        |
|                                                      | 6/14/2005 | 2303.13       | ENGLISH III          | 3      | ADU  | ALL DAY UNEXCUSED   |                                 |        |
|                                                      | 6/14/2005 | 2521.15       | CHEMISTRY I          | 5      | ADU  | ALL DAY UNEXCUSED   |                                 |        |
|                                                      | 6/14/2005 | 2704.12       | PRE CALCULUS         | 2      | ADU  | ALL DAY UNEXCUSED   |                                 |        |
|                                                      | 6/14/2005 | 100.02        | PRIMARY              | 1      | ADU  | ALL DAY UNEXCUSED   | - 'N                            |        |
|                                                      | 6/15/2005 | 100.02        | PRIMARY              | 1      | AUP  | ABSENCE UNEX PERIOD |                                 |        |
|                                                      | 6/15/2005 | 2704.12       | PRE CALCULUS         | 2      | AUP  | ABSENCE UNEX PERIOD |                                 |        |
|                                                      | 6/15/2005 | 2243.14       | U.S. HISTORY         | 3      | AUP  | ABSENCE UNEX PERIOD |                                 |        |
|                                                      | 6/15/2005 | 2521.15       | CHEMISTRY I          | 4      | AUP  | ABSENCE UNEX PERIOD |                                 |        |
|                                                      | 6/15/2005 | 2120.16       | COMPUTER PROGRAMMING | 5      | AUP  | ABSENCE UNEX PERIOD |                                 |        |
|                                                      | 6/16/2005 | 100.02        | PRIMARY              | 1      | AUP  | ABSENCE UNEX PERIOD |                                 |        |

## **Attendance Calendar**

Choose this option to view the school attendance calendar.

Note: This information is drawn from the attendance calendar as set up in STIOffice.

• A calendar will appear, with the current month/year displayed by default. Click the << and >> arrows to move forward or backward through the school calendar. Alternately, the user may select the month and date from the *Display date* drop-lists above the calendar.

| STI Home                                                                                      |                                                     |                 |                 |                 |                 |                 | TEST SCHOOL P |  |  |
|-----------------------------------------------------------------------------------------------|-----------------------------------------------------|-----------------|-----------------|-----------------|-----------------|-----------------|---------------|--|--|
| Home<br>Report Card Grades<br>Current Class Averages<br>Teacher Notes<br>Homework Assignments | Attendance Calendar<br>Display date: March 💽 2006 🗨 |                 |                 |                 |                 |                 |               |  |  |
| School Events<br>Attendance                                                                   | <<                                                  | *               |                 |                 |                 |                 |               |  |  |
| Schedule                                                                                      | Sunday                                              | Monday          | Tuesday         | Wednesday       | Thursday        | Friday          | Saturday      |  |  |
| Class Attendance<br>Attendance Calendar<br>Log Off                                            |                                                     |                 |                 | 1 *<br>REGULAR  | 2 *<br>REGULAR  | 3 *<br>REGULAR  | 4             |  |  |
|                                                                                               | 5                                                   | 6 *<br>REGULAR  | 7 *<br>REGULAR  | 8 *<br>REGULAR  | 9 *<br>REGULAR  | 10 *<br>REGULAR | 11            |  |  |
|                                                                                               | 12                                                  | 13 *<br>REGULAR | 14*<br>REGULAR  | 15 *<br>REGULAR | 16 *<br>REGULAR | 17 *<br>REGULAR | 18            |  |  |
|                                                                                               | 19                                                  | 20 *<br>REGULAR | 21 *<br>REGULAR | 22 *<br>REGULAR | 23 *<br>REGULAR | 24 *<br>REGULAR | 25            |  |  |
|                                                                                               | 26                                                  | 27 *<br>REGULAR | 28 *<br>REGULAR | 29 *<br>REGULAR | 30 *<br>REGULAR | 31 *<br>REGULAR |               |  |  |
|                                                                                               | * - Denotes an i                                    | n school day.   |                 |                 |                 |                 |               |  |  |

• The calendar displays the type of attendance day. Any date marked with the \* (asterisk) symbol is an in-school day.

# Index

School Events 11 Student Accounts 2 Student Options 6

#### Т

Teacher Notes 9

#### V

Viewing Graded Assignments 8

#### Α

About STIHome 1 Accessing STIHome 3 Attendance 12 Attendance Calendar 14

#### С

Class Attendance 13 Current Class Averages 8

#### D

Discipline 12

#### Ε

E-mailing Teachers 8

#### Η

Home Screen 6 Homework Assignments 10

#### I

Internet Explorer Requirements 1

#### 0

Other Options in the Login Screen 5 Overview 1

#### R

Report Card Grades 7

#### S

Schedule 13